## IESO e-Learning Module Enrollment Process

## IESO e-Learning Module Enrollment Process

You are receiving this email because you are registered as a primary, Applicant Representative, and/or Financial Market Trading & Reports system access role(s) for your organization.

You will receive an email to activate your account with the hosting platform, Reach 360 shortly. The example of the Reach 360 activation email is below.

Once you receive the activation email click on the "Accept Invite" button as shown in the screen shot below.

| The description of the second second | 0-reply@articulate.com><br>8 browse:<br>unnack download of some pictures in this message.                                                                                                    |  |
|----------------------------------------------------------------------------------------------------|----------------------------------------------------------------------------------------------------|--|
| CAUTION: This email originated from outside of the organization. Exercise caution v                                                                                                    | when clicking on links or opening attachments even if you recognize the sender.                                                                                                    |  |
|                                                                                                    | Independent Electricity System Operator (IESO)                                                                                                    |  |
|                                                                                                    | It's time to start training!                                                                                                    |  |
|                                                                                                    | Hi! has invited you to Independent Electricity System Operator (IESO) training.                                                                                                    |  |
|                                                                                                    | If you have any questions, please contact at directly. To<br>easily log in later, save this URL: less.reach360.com.                                                                                                    |  |
|                                                                                                    | and the second second se                                                                                                    |  |
|                                                                                                    | The contrast of the net result measuring and have attributed and the contrast of the length or methods of the other<br>methods are subset of the other than the contrast of the the contrast of the state of the state o |  |
|                                                                                                    | Terms of Use   Privacy Policy   Contact Us                                                                                                    |  |
|                                                                                                    | 211, January Halacomer Childy                                                                                                    |  |
|                                                                                                    |                                                                                                    |  |
|                                                                                                    |                                                                                                    |  |

You will then be presented with the "Welcome to Independent Electricity System Operator (IESO) Training" account activation screen as shown in the screen shot below. Click either "Create Account" or "Create An Account With Google" to set up your account:

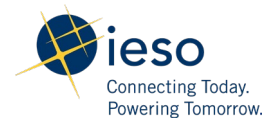

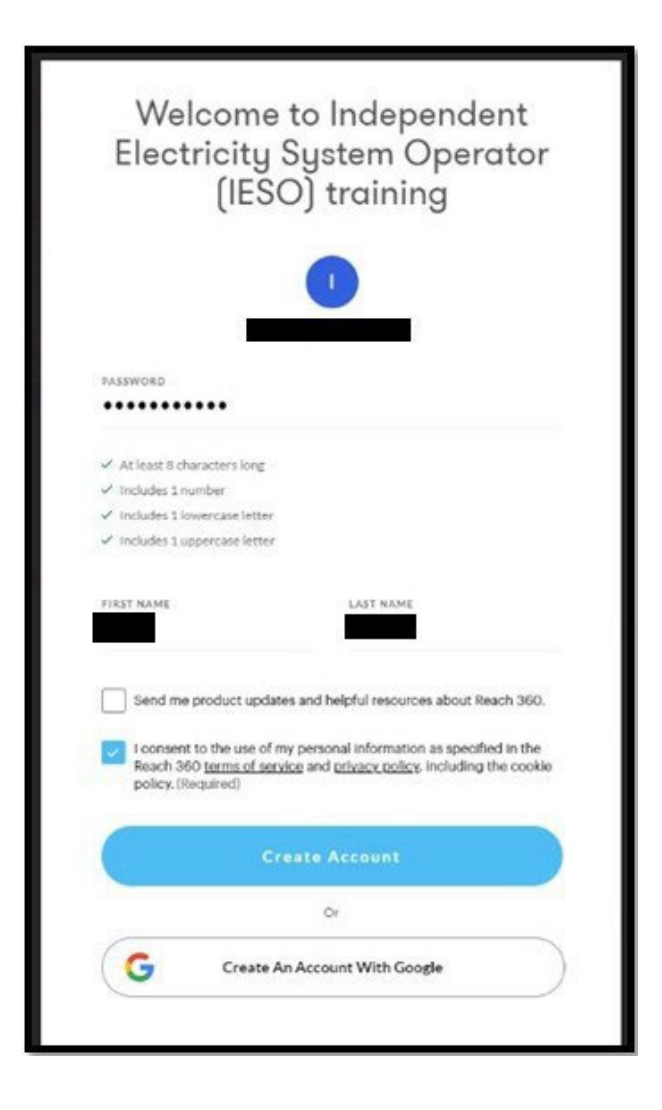

If you do not receive an activation email, it could mean that:

- Your organization's email filter may have blocked the activation email. Please check your spam or junk mail folder in your email client.
- The email address you provided may be incorrect.

If you do not receive an activation email within 5 business days, from receiving this email, please reach out to customer relations.

Once your account is activated, you will be enrolled in the module. Please ensure that Transmission Rights Auction Application Walk Through module is available in your "Learn" page. If you are missing the Transmission Rights Auction Application Walk Through module, please reach out to customer.relations@ieso.ca.

You may also receive a "New Enrollment" email when you are enrolled in a new eLearning module, similar to the one below:

| There are problems with how this message is displayed. Of there are problems with how this message is displayed. Of Chick here is described publics. To help protect provides | notifications-no-reply@articulate.com><br>14<br>states to view it is a web brower.<br>9. Outcos prevented automatic download of some process in this message.                                                                                                    |  |
|----------------------------------------------------------------------------------------------------|----------------------------------------------------------------------------------------------------|--|
| CAUTION: This email originated from outside of the organic                                                                                                    | ation. Exercise caution when clicking on links or opening attachments even if you recognize the sender.                                                                                                    |  |
|                                                                                                    | Independent Electricity System Operator (IESO)                                                                                                    |  |
|                                                                                                    | Your new enrollment                                                                                                    |  |
|                                                                                                    | Independent Electricity System Operator (IESO) enrolled you in training:                                                                                                    |  |
|                                                                                                    | PSU Overview Part 4                                                                                                    |  |
|                                                                                                    | Common Common Common Common Common Common Common Common Common Common Common Common Common Common Common Common                                                                                                    |  |
|                                                                                                    | The contents of this 4-ward themapy and any what there is an confidential and roug for signify provinged. If you're<br>not the viscolide requires, preservative file Articulate logger Trees by Serverby the article<br>to apport@wfbLable care. Preservative also adding the recording and any attachments. |  |

Once you receive the "New Enrollment" email, click the "Get Started" button to access the new course.

Please reach out to <u>customer.relations@ieso.ca</u> if you have any questions or concerns regarding the IESO's Transmission Rights Auction Application Walk Through module.